# Procédure ELAM du module Nexus 7000 F1

# Contenu

Introduction <u>Topologie</u> <u>Déterminer le moteur de transfert en entrée</u> <u>Configurer le déclencheur</u> <u>Démarrer la capture</u> <u>Interpréter les résultats</u> Vérification supplémentaire

# Introduction

Ce document décrit les étapes utilisées pour exécuter un ELAM sur un module F1 Cisco Nexus 7000 (N7K), explique les résultats les plus pertinents et explique comment interpréter les résultats.

**Astuce** : Reportez-vous au document <u>Aperçu de l'ELAM</u> pour obtenir une vue d'ensemble de l'ELAM.

# Topologie

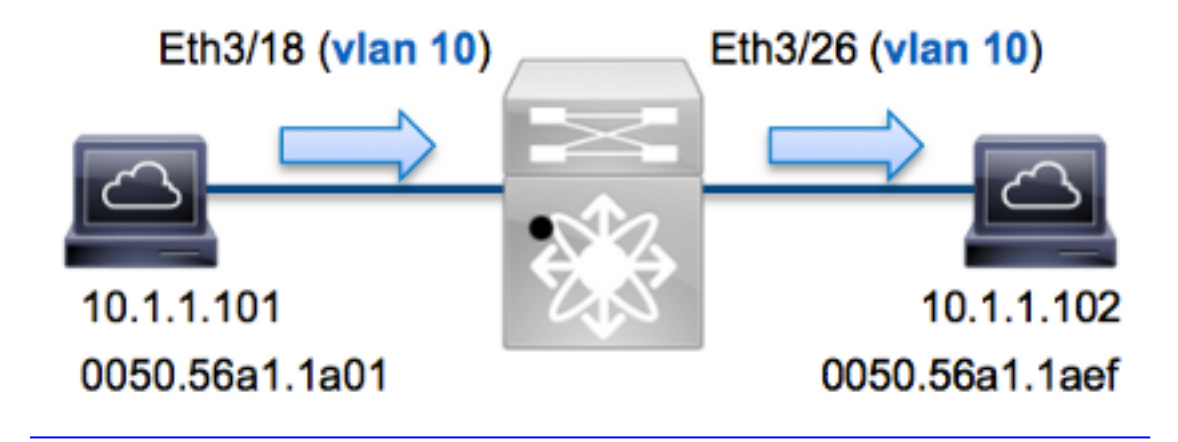

Dans cet exemple, un hôte sur VLAN 10 (10.1.1.101 avec l'adresse MAC 0050.56a1.1a01), le port Eth3/18 envoie une requête ICMP à un hôte qui se trouve également sur VLAN 10 (**10.1.1.1** avec l'adresse MAC **050.56a1.1aef**), port **Eth3/26**. ELAM est utilisé afin de capturer cette trame unique de **10.1.1.101** à **10.1.1.102**. Il est important de se rappeler que ELAM vous permet de capturer une seule trame.

Pour exécuter un ELAM sur le N7K, vous devez d'abord vous connecter au module approprié (cela nécessite le privilège network-admin) :

```
N7K# attach module 3
Attaching to module 3 ...
To exit type 'exit', to abort type '$.'
module-3#
```

# Déterminer le moteur de transfert en entrée

Le trafic doit entrer dans le commutateur sur le port **Eth3/18**. Lorsque vous vérifiez les modules du système, vous voyez que **Module 3** est un module F1. Il est important de se rappeler que le N7K est entièrement distribué et que les modules, et non le superviseur, prennent les décisions de transfert pour le trafic du plan de données.

N7K#show module 3ModPortsModule-TypeModelStatus-------------------3321/10 Gbps Ethernet ModuleN7K-F132XP-15ok

Pour les modules F1, exécutez l'ELAM sur le moteur de transfert de couche 2 (L2) (FE) avec le nom de code interne **Orion**. Le N7K F1 a 16 FE par module, vous devez donc déterminer l'ASIC **Orion** utilisé pour le FE sur le port **Eth3/18**. Entrez cette commande afin de vérifier :

| <pre>module-3# show hardware internal dev-port-map (some output omitted)</pre> |           |                |          |         |       |         |         |   |
|--------------------------------------------------------------------------------|-----------|----------------|----------|---------|-------|---------|---------|---|
| CARD_TYPE: >Front Pane                                                         | el ports: | DCE 32 p<br>32 | port 10G |         |       |         |         |   |
| Device name                                                                    | 9         | Dev            | / role   |         |       | Abbr nu | m_inst: |   |
| > <b>Orion</b> Fwdi                                                            | ing Drive | er DEV         | /_LAYER_ | 2_LOOKU | JP    | L2LKP   | 16      | ± |
| ++++FRONT PANEL PORT TO ASIC INSTANCE MAP++++                                  |           |                |          |         |       |         |         |   |
| FP port                                                                        | PHYS   N  | 1AC_0   1      | L2LKP    | QUEUE   | SWICH | IF      |         |   |
| <br>18                                                                         | 8         | 8              | 8        | 8       | 1     |         |         |   |

Dans la sortie, vous pouvez voir que le port Eth3/18 est sur l'instance 8 Orion (L2LKP).

```
module-3# elam asic orion instance 8
module-3(orion-elam)#
```

# Configurer le déclencheur

L'ASIC **Orion** possède un ensemble très limité de déclencheurs ELAM par rapport aux autres FE de la plate-forme N7K. En effet, F1 est un module L2 uniquement. Par conséquent, il prend des décisions de commutation en fonction des informations d'adresse MAC (ou SwitchID dans les environnements FabricPath).

Avec Nexus Operating Systems (NX-OS), vous pouvez utiliser le caractère de point d'interrogation afin de séparer le déclencheur ELAM :

```
module-3(orion-elam)# trigger di field ?
da Destination mac-address
mim_da Destination mac-in-mac-address
mim_sa Source mac-in-mac-address
sa Source mac-address
vlan
```

Dans cet exemple, la trame est capturée en fonction des adresses MAC source et de destination du bloc de décision d'entrée.

Note: Le module F1 ne nécessite pas de déclencheurs DBUS et RBUS distincts.

Voici le déclencheur :

module-3(orion-elam)# trigger di field sa 0050.56a1.1a01 da 0050.56a1.1aef

### Démarrer la capture

Le module F1 est différent des autres modules N7K, car l'ELAM commence immédiatement après la configuration du déclencheur. Afin de vérifier l'état de l'ELAM, entrez la commande **status** :

module-3(orion-elam) # status

#### Armed

Une fois que la trame qui correspond au déclencheur est reçue par le FE, l'état ELAM s'affiche comme **Déclenché** :

module-3(orion-elam)# status
Triggered

### Interpréter les résultats

Afin d'afficher les résultats ELAM, entrez la commande **show capture**. Voici l'extrait des données ELAM qui est le plus pertinent pour cet exemple (certains résultats sont omis) :

| module-3(orion-elam)# | show | capture |            |    |    |
|-----------------------|------|---------|------------|----|----|
| dc3v4_si[11:0]        | :    |         | 17         |    |    |
| vlanx                 | :    |         | a          |    |    |
| di                    | :    |         | 1e         | or | 1f |
| res_eth_da            | :    |         | 5056a11aef |    |    |
| res_eth_sa            | :    |         | 5056a11a01 |    |    |

**Note**: Avec le module F1, les données ELAM utilisées pour prendre la décision de transfert et les données qui contiennent le résultat de transfert sont combinées dans la même sortie. En outre, notez que le format d'adresse MAC dans la sortie ELAM n'inclut pas de zéros en attente.

**Destination MAC** (res\_eth\_da) 5056a11aef = 0050.56a1.1aef **Source MAC** (res\_eth\_sa) 5056a11a01 = 0050.56a1.1a01

Avec ce résultat, vous pouvez vérifier la logique cible locale source (LTL) (dc3v4\_si), la LTL de

destination (di), le VLAN (vlanx) et les adresses MAC source et de destination (5056a11a01 et 5056a11ef).

La LTL source (**dc3v4\_si**) représente le port sur lequel la trame est reçue. L'ELAM F1 affiche deux résultats pour la LTL de destination (**1e ou 1f**). Cela se produit parce que l'analyseur ELAM ne peut pas lire le bit le moins significatif des données ELAM, ce qui produit un résultat ambigu. Par conséquent, Cisco vous recommande de valider l'entrée d'adresse MAC matérielle pour l'adresse de destination et de la vérifier avec la LTL de destination dans l'ELAM.

N7K# show system internal pixm info ltl 0x17 Type LTL

-----

PHY\_PORT Eth3/18

Le résultat montre que la LTL source de **0x17** correspond au port **Eth3/18**. Ceci confirme que la trame est reçue sur le port **Eth3/18**.

| <pre>module-3# show hardware mac address-table fe 8 address 0050.56a1.1aef vlan 10 vdc 1</pre> |       |                 |        |             |          |               |                 |
|------------------------------------------------------------------------------------------------|-------|-----------------|--------|-------------|----------|---------------|-----------------|
| (some output omitted)                                                                          |       |                 |        |             |          |               |                 |
| FE  <br> <br>+-                                                                                | Valio | A  PI <br> <br> | BD     | <br> <br>-+ | MAC      | I<br> <br> -+ | ndex <br> <br>+ |
| 8                                                                                              | 1     | 0 3             | 34     | 0050.5      | 6a1.1aef | 0x00          | 01f             |
| N7К#<br>Туре                                                                                   | show  | syster          | n inte | ernal p     | ixm info | 1t1 0         | x1f             |

#### PHY\_PORT Eth3/26

Avec ce résultat, vous pouvez vérifier que l'instance Orion 8 (le FE qui prend la décision de transfert pour Eth3/18) a une entrée d'adresse MAC matérielle 0x1f pour l'adresse MAC de destination 0050.56a1.1aef. Cet index est également la LTL de destination (di) dans les données ELAM F1.

En outre, vous pouvez vérifier que LTL **0x1f** mappe au port **Eth3/26**. Ceci confirme que la trame est envoyée depuis le port **Eth3/26**.

### Vérification supplémentaire

Afin de vérifier comment le commutateur alloue le pool LTL, entrez la commande **show system internal pixm info ltl-region**. La sortie de cette commande est utile afin de comprendre l'objectif d'une LTL si elle n'est pas mise en correspondance avec un port physique. Un bon exemple en est une LTL **Drop** :

N7K# show system internal pixm info ltl 0x11a0 0x11a0 is not configured N7K# show system internal pixm info ltl-region LTL POOL TYPE SIZE RANGE

| DCE/FC Pool                            | 1024      | 0x0000 to 0x03ff |  |  |  |  |
|----------------------------------------|-----------|------------------|--|--|--|--|
| SUP Inband LTL                         | 32        | 0x0400 to 0x041f |  |  |  |  |
| MD Flood LTL                           | 1         | 0x0420           |  |  |  |  |
| Central R/W                            | 1         | 0x0421           |  |  |  |  |
| UCAST Pool                             | 1536      | 0x0422 to 0x0a21 |  |  |  |  |
| PC Pool                                | 1720      | 0x0a22 to 0x10d9 |  |  |  |  |
| LC CPU Pool                            | 32        | 0x1152 to 0x1171 |  |  |  |  |
| EARL Pool                              | 72        | 0x10da to 0x1121 |  |  |  |  |
| SPAN Pool                              | 48        | 0x1122 to 0x1151 |  |  |  |  |
| UCAST VDC Use Pool                     | 16        | 0x1172 to 0x1181 |  |  |  |  |
| UCAST Generic Pool                     | 30        | 0x1182 to 0x119f |  |  |  |  |
| LISP Pool                              | 4         | 0x1198 to 0x119b |  |  |  |  |
| Invalid SI                             | 1         | 0x119c to 0x119c |  |  |  |  |
| ESPAN SI                               | 1         | 0x119d to 0x119d |  |  |  |  |
| Recirc SI                              | 1         | 0x119e to 0x119e |  |  |  |  |
| Drop DI                                | 2         | 0x119f to 0x11a0 |  |  |  |  |
| UCAST (L3_SVI_SI) Region               | 31        | 0x11a1 to 0x11bf |  |  |  |  |
| UCAST (Fex/GPC/SVI-ES) 3648            | 0x11c0 to | Ox1fff           |  |  |  |  |
| UCAST Reserved for Future Use Region   | 2048      | 0x2000 to 0x27ff |  |  |  |  |
| ====================================== |           |                  |  |  |  |  |
| VDC OMF Pool                           | 32        | 0x2800 to 0x281f |  |  |  |  |